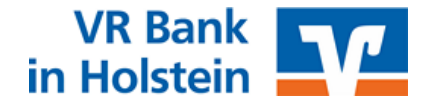

# Sicherer Datentransfer mit Cryptshare®

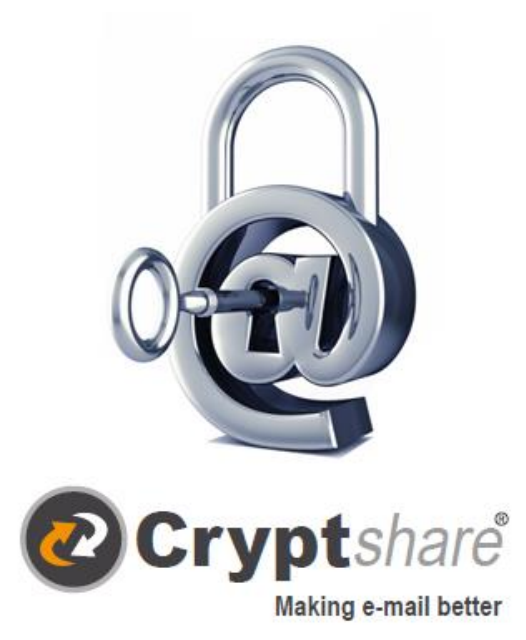

# Benutzerleitfaden

Jeder Mensch hat etwas, das ihn antreibt.

Wir machen den Weg frei.

# Benutzerleitfaden zur Nutzung des Systems Cryptshare®

Die Web-Anwendung Cryptshare® ermöglicht den einfachen und sicheren Austausch vertraulicher Informationen durch die 256-Bit-AES-Verschlüsselung und die Ablage von Dateien auf dem Cryptshare®-Server.

Diese Dateien können mit einem Kennwort abgerufen werden. Der Server informiert den Empfänger und den Absender über die Vorgänge auf dem Server.

Bei der Ersteinrichtung erfolgt die Überprüfung des Benutzers über dessen E-Mail-Adresse. Wird die Anwendung 30 Tage lang nicht genutzt, verfällt die Verifizierung und der Anwender muss diese aus Sicherheitsgründen erneut durchführen.

Dies gilt auch im Falle einer E-Mail-Adressenänderung.

Das für den Zugriff zu vergebende Kennwort muss mindestens 8 Stellen haben und sowohl Buchstaben als auch Zahlen beinhalten.

Um Ihnen die Funktionsweise von Cryptshare® zu verdeutlichen, sind nachfolgende Abläufe dargestellt:

- 1. Bereitstellung von Dateien
- 2. Abruf von Dateien

# 1. Ablauf bei der Bereitstellung von Dateien

Die für den Informationsaustausch erforderlichen Schritte sind in den einzelnen Bildschirmmasken beschrieben.

Rufen Sie bitte mit einem Browser unsere Internetseite <u>https://www.vrbank-in-holstein.de</u> auf.

Im unteren Bereich der Seite finden Sie den Menüpunkt "Datentransfer", der Sie auf folgende Seite führt.

# Sicherer Datentransfer

### Unkomplizierte und sichere Datenübermittlung mit Cryptshare®

Cryptshare® ist eine Kommunikationslösung, die es ermöglicht, sensible Unterlagen verschlüsselt auszutauschen. Diese Möglichkeit stellen wir Ihnen zur Verfügung, damit Sie uns Ihre Dateien unkompliziert und sicher übermitteln können.

Wenn Sie uns z. B. große Dateien oder umfangreiche Bonitätsunterlagen elektronisch einreichen möchten, bieten wir Ihnen mit Cryptshare® die Möglichkeit eines sicheren Austauschs. Mit der Web-Anwendung werden die Daten verschlüsselt und zeitlich befristet auf einem Server abgelegt. Der Abruf dieser Informationen erfolgt über ein vorher vereinbartes Passwort.

| <b>⊕</b> -                                                                                                    | ≡       |  |  |
|----------------------------------------------------------------------------------------------------|---------|--|--|
| VR Bank<br>in Holstein                                                                                                    |         |  |  |
| Wenn Sie einer anderen Person Daten zusenden möchten, kicken Sie auf<br>Bereitsteiten: Wenn Sie eine Transferkennung erhalten haben und die<br>zugehörigen Dateiden abrufen möchten, kicken Sie auf Abrufen'. |         |  |  |
| ¢                                                                                                    | Û       |  |  |
| Bereitstellen                                                                                                    | Abrufen |  |  |
| Cryptshard<br>4.3.0.2419 Kencerk für VR Bank in Holsen «O                                                                                                    |         |  |  |
| 2019 Cryptshare AG                                                                                                    |         |  |  |

### So funktioniert's

Eine detaillierte Beschreibung des Verfahrens finden Sie in unserem Benutzerleitfaden.

尨 Benutzerleitfaden

- 1 Geben Sie Ihre E-Mail-Adresse ein
- 2 Bestätigen Sie Ihre E-Mail-Adresse mit dem Code, den wir Ihnen zusenden
- 3 Fügen Sie den Empfänger, eine Nachricht und Dokumente hinzu
- 4 Vergeben Sie ein Passwort
- 5 Starten Sie den Transfer

Jetzt Datenaustausch starten >

Die Anwendung selbst starten Sie mit der Schaltfläche "Jetzt Datenaustausch starten".

Nun kann das sichere Versenden und Empfangen von Dateien oder Nachrichten losgehen ...

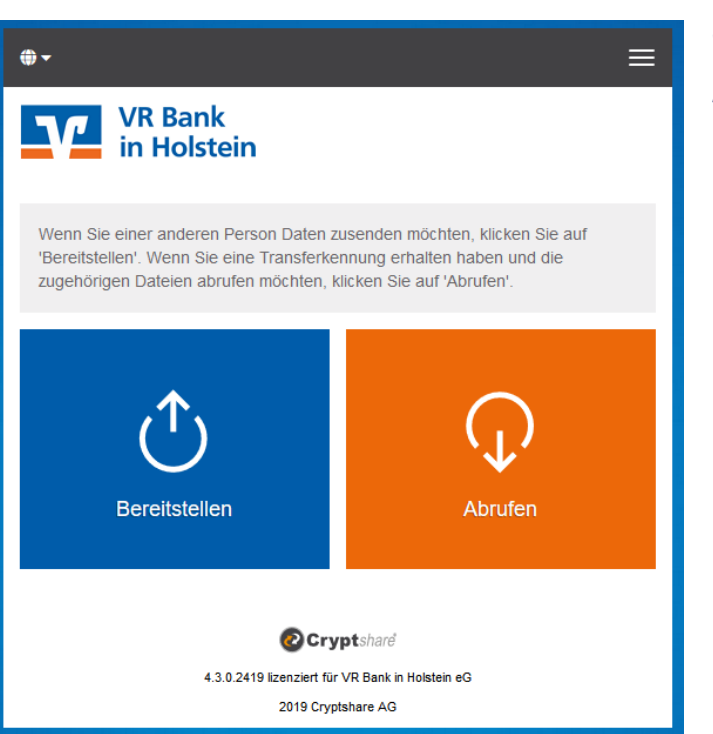

Die nachfolgenden Schritte 1.2 (Kontaktdaten) und 1.3 (Verifizierung) müssen nur beim ersten Aufruf der Anwendung und nach 30 Tagen Nichtnutzung ausgeführt werden.

# Schritt 1.1

Klicken Sie auf den Button

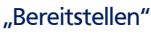

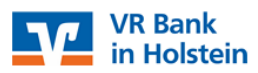

### Ihre Kontaktdaten

Bitte geben Sie Ihre Kontaktdaten ein. Das System wird diese Daten dem Empfänger zusenden, so dass dieser mit Ihnen in Kontakt treten kann.

| Name                                             |          |  |
|--------------------------------------------------|----------|--|
| Ihr vollständiger Name                           |          |  |
| Telefon                                          |          |  |
| Ihre Telefonnummer                               |          |  |
| E-Mail                                           |          |  |
| Ihre Mail-Adresse                                |          |  |
| ☑ Ich akzeptiere die Nutzungsbestimmungen        |          |  |
| < Zurück                                         | Weiter > |  |
|                                                  |          |  |
| 😢 Cryptsharë                                     |          |  |
| 4.3.0.2419 lizenziert für VR Bank in Holstein eG |          |  |
| 2019 Cryptshare AG                               |          |  |

# Schritt 1.2

 $\equiv$ 

### Kontaktdaten:

Tragen Sie hier Ihre Kontaktdaten ein und akzeptieren die Nutzungsbestimmungen. Diese können Sie sich mit einem Klink auf das Wort "Nutzungsbestimmungen" ansehen.

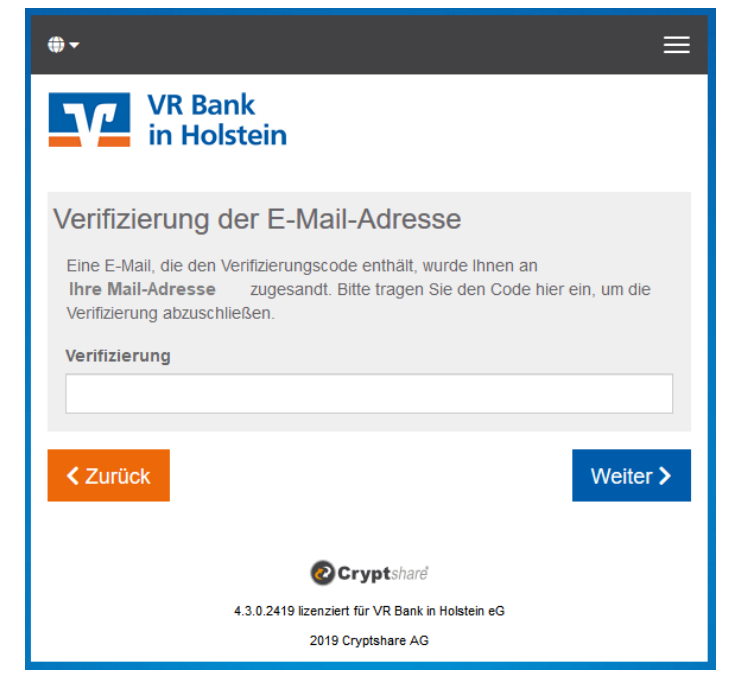

Verifizierungscode:

Eine Verifizierung (Gültigkeitsprüfung) der E-Mail-Adresse ist bei der ersten Anmeldung am CryptShare®-System, sowie nach 30 Tagen Nichtnutzung erforderlich. Starten Sie Ihre E-Mail-Anwendung. Gehen Sie in Ihren Eingangsordner und öffnen Sie die Verifizierungsanfrage vom Absender <u>cryptshare@transfer.vb-piel.de</u>. Den darin enthaltenen Verifizierungscode tragen Sie nun in die noch offene Browser-Maske ein.

Muster einer automatisierten E-Mail mit dem Verifizierungscode der E-Mail-Adresse des Absenders.

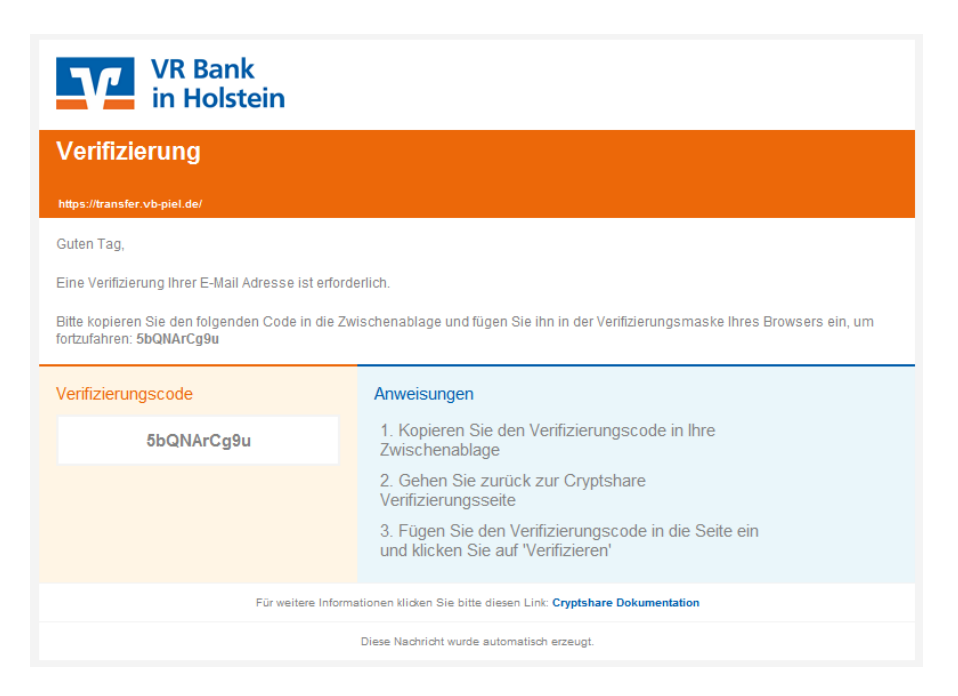

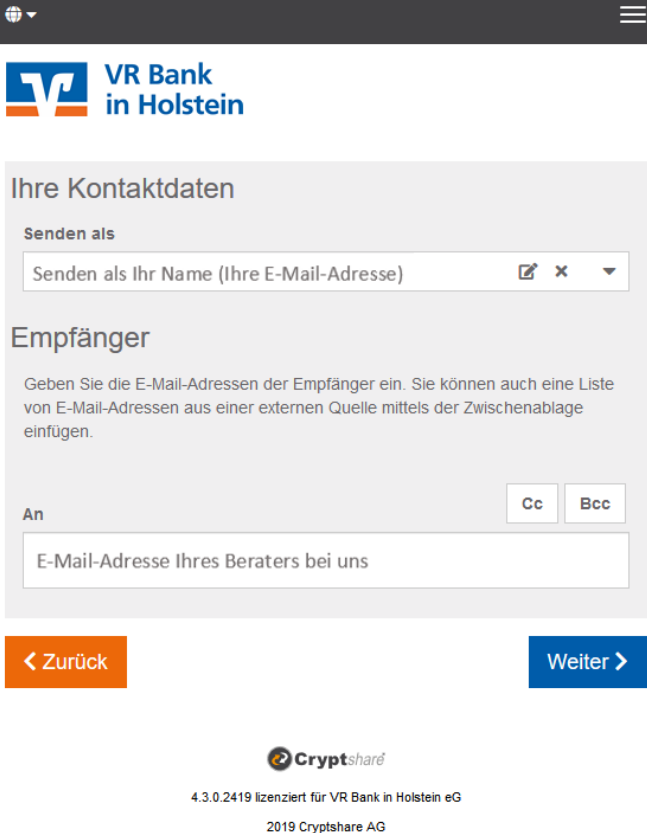

E-Mail-Adresse **Empfänger:** Tragen Sie bei "An:" die E-Mail-Adresse des Empfängers ein.

In den Feldern "Cc:" und "Bcc:" können Sie weitere Empfänger informieren.

Diese erhalten die gleiche Mail.

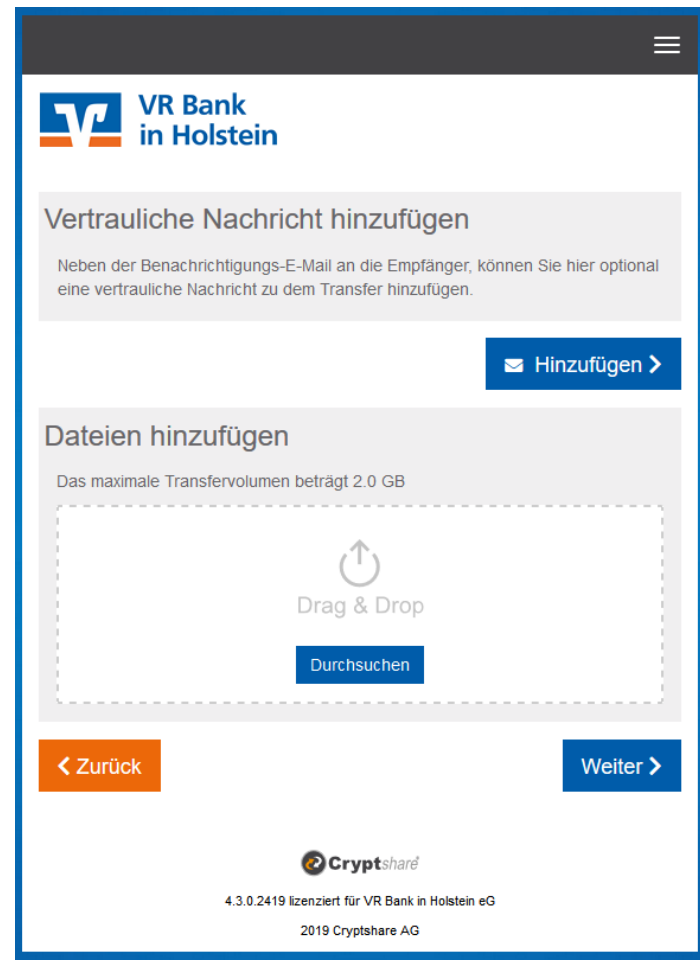

### Vertrauliche Nachricht:

Hier können Sie optional vertraulichen Nachrichtentext senden, der mit verschlüsselt wird (im Gegensatz hierzu steht der Inhalt in Ihrer E-Mail).

### Dateien hinzufügen:

Wählen Sie hier die Datei(en), die Sie übertragen wollen bzw. ziehen diese mit der Maus in das Fenster hinein.

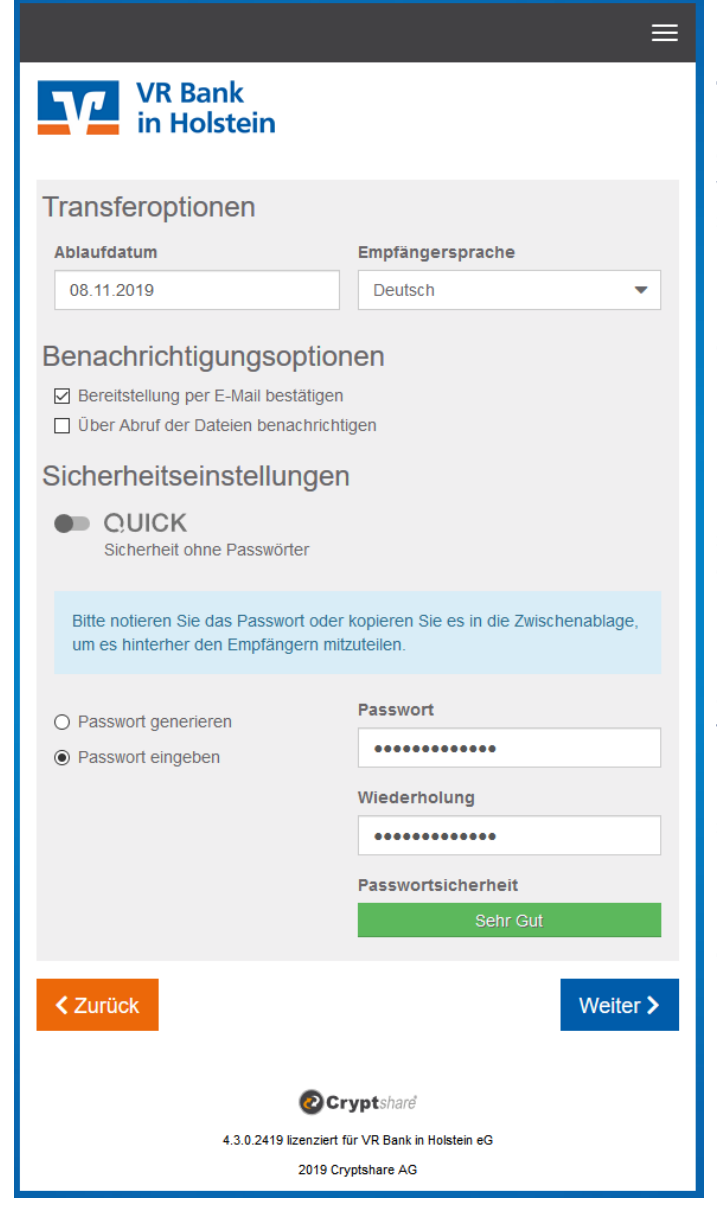

Transferoptionen: Hier können Sie das Ablaufdatum verkürzen (10 Tage sind voreingestellt).

Die Bereitstellungsinformation per Mail, dass Ihre Datei(en) hochgeladen wurden können Sie hier unterdrücken. Ebenso können Sie sich benachrichtigen lassen, sobald der Empfänger die Daten abgerufen hat.

Legen Sie ein mind. 8-stelliges Passwort fest. Dieses muss eine Kombination aus Buchstaben und Zahlen sein.

Denken Sie daran den Empfänger darüber <u>gesondert</u> zu informieren!

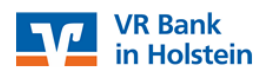

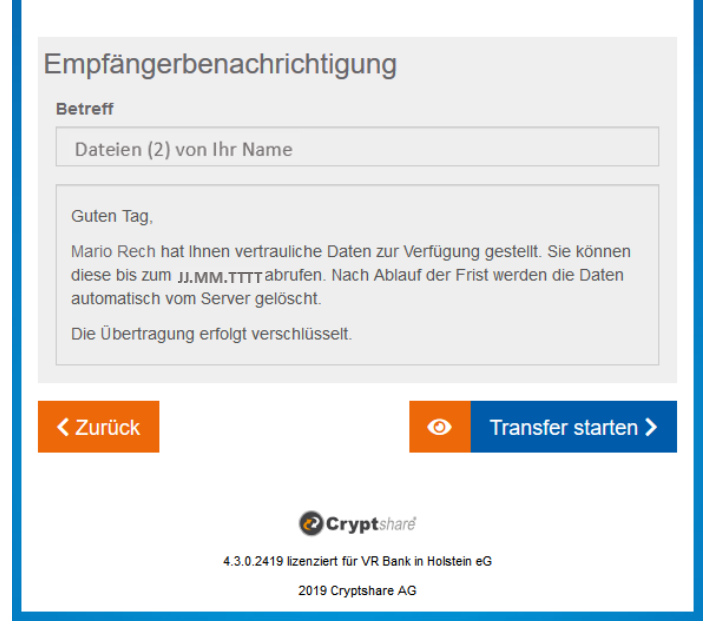

Klicken Sie auf "Transfer starten".

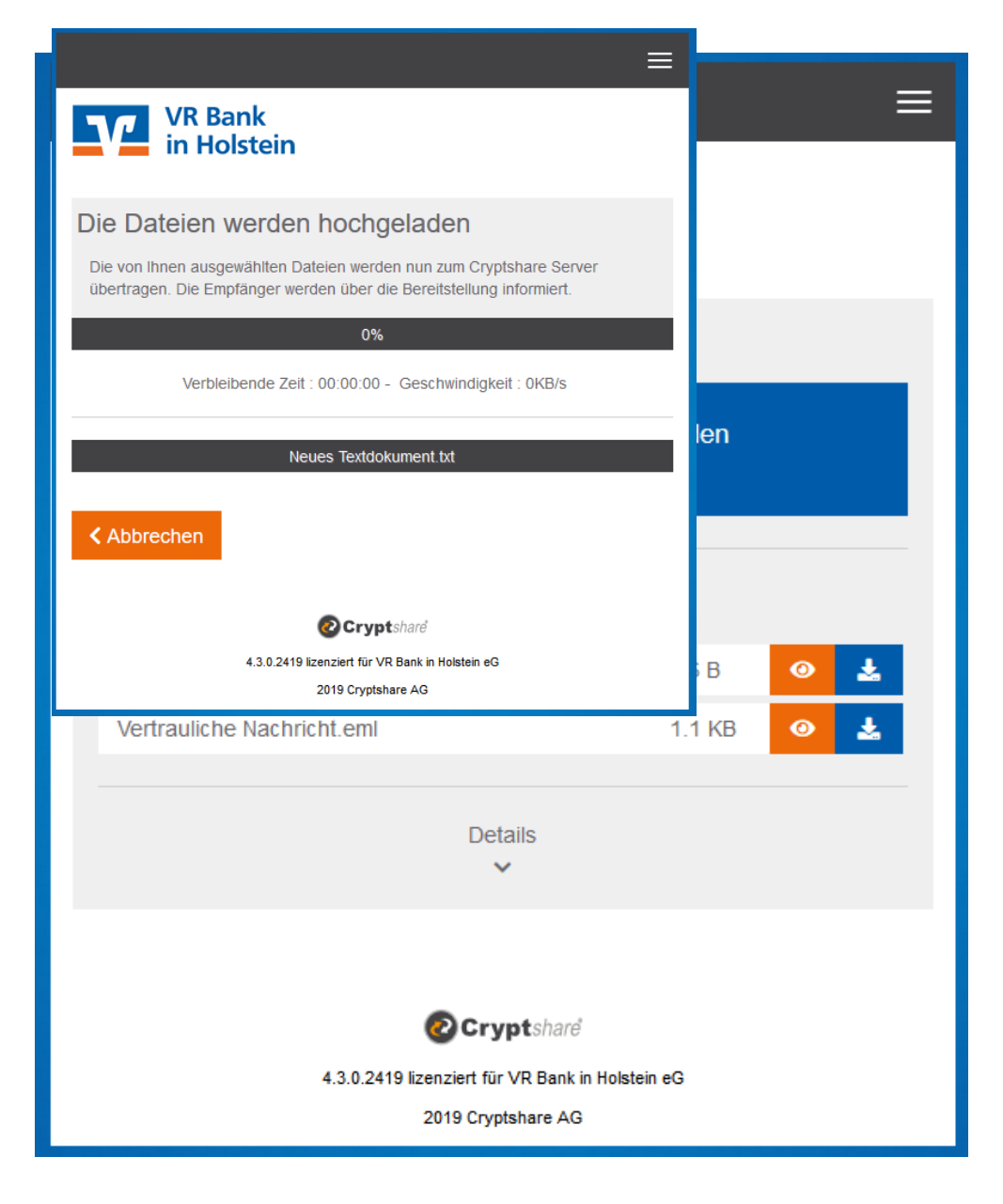

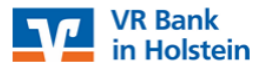

Die Dateien wurden erfolgreich hochgeladen und verschlüsselt. Die Teilnehmer des Transfers werden per E-Mail über den Transfer informiert. Diese Seite kann nun geschlossen werden. Dies ist eine Zusammenfassung Ihres Transfers. Alle Dateinamen und Einstellungen werden in diesem Bildschirm angezeigt.

Abcondor

# Schritt 1.8

Nach Abschluss des Dateitransfers erscheint dieses Fenster (Ausschnitt).

Hierin sind alle Informationen enthalten, die den Transfer betreffen.

Über die Schaltfläche "Neuen Transfer starten" können eine neue verschlüsselte Datenübertragung beginnen.

Mit der Schließung des Browser-Fensters wird der Zugriff geschlossen und die Verbindung zur CryptShare®-Anwendung getrennt.

# 2. Ablauf beim Abruf von Dateien

| VR Bank<br>in Holstein                                                                                                    |                                                                                         |                                       |
|----------------------------------------------------------------------------------------------------|-----------------------------------------------------------------------------------------|---------------------------------------|
| Tracking-ID: 20191029-130348-LIVnJfeV<br>Durch Klicken auf die Anwendungslinks akzeptieren Sie die<br>Nutzungsbestimmungen.                                                        |                                                                                         |                                       |
| Name des Absenders<br>Telefonnummer<br>E-Mail-Adresse                                                                                                    | Dateien abrufen<br>Verfügbar bis 08.11.2019<br>Kennwort: Bitte kontaktieren Sie den Abs | Antworten<br>mit Cryptshare<br>ender. |
| Guten Tag,<br>Mario Rech hat Ihnen vertrauliche Daten zur Verfügung gestellt. Sie k<br>werden die Daten automatisch vom Server gelöscht.<br>Die Übertragung erfolgt verschlüsselt. | önnen diese bis zum 08.11.2019 abrul                                                    | fen. Nach Ablauf der Frist            |
| Transferdetails<br>An:<br>Download: https://transfer.vtbank-in-holatein.de/download?/id=OjY1pTBYIL                                                                                 |                                                                                         |                                       |
| Für weitere Informationen klicken Sie bitte                                                                                                    | e diesen Link: Cryptshare Dokumentation                                                 |                                       |
| Diese Nachricht wurde                                                                                                    | automatisch erzeugt.                                                                    |                                       |

# Schritt 2.1

Mail-Nachricht über die Bereitstellung von Dateien.

Am einfachsten ist der Abruf über den in der Mail angeführten Link.

# Image: Constant of the second second seco

## Schritt 2.2

Es erscheint die Maske, in der Sie nur noch das separat mitgeteilte Kennwort eintragen müssen.

| ⊕ -                                                             |            | Ξ        |  |  |
|-----------------------------------------------------------------|------------|----------|--|--|
| VR Bank<br>in Holstein                                          |            |          |  |  |
| Ihre vertraulichen Daten von E-Mail Bank-Bei                    | rater.     |          |  |  |
| Alle Dateien als ZIP herunterladen<br>Geschätzte Größe: <1.1 KB |            |          |  |  |
| Dateien einzeln herunterladen                                   |            |          |  |  |
| Neues Textdokument.txt                                          | 6 B 🥑 🛓    | <b>L</b> |  |  |
| Vertrauliche Nachricht.eml                                      | 1.1 KB 🧿 🛓 | 2        |  |  |
| Details<br>~                                                    |            |          |  |  |
| <b>O Crunt</b> char                                             | đ          |          |  |  |
| 4.3.0.2419 lizenziert für VP Bank in Holstein aG                |            |          |  |  |
| 2019 Cryptshare A                                               | G          |          |  |  |

### Abrufbenachrichtigung:

Hat der Empfänger Ihrer Nachricht die Dateien abgerufen, so erhalten Sie ein Benachrichtigung darüber.

| VR Bank<br>in Holstein                                                                                                    |                                                      |  |  |  |
|----------------------------------------------------------------------------------------------------|------------------------------------------------------|--|--|--|
| Transferabruf                                                                                                    |                                                      |  |  |  |
| Betreff: Dateien (2) von<br>Tracking-ID: 20191104-164109-gs4E3Jo9                                                                                                    |                                                      |  |  |  |
| Guten Tag,<br>soeben wurde der Download einer oder mehrerer Dateien gestartet, die Sie am 04.11.2019 - 16:41:09 an mit dem<br>Betreff 'Dateien (2) von gesendet hatten. Beschten Sie bitte, dass dies nicht darauf schließen lässt, dass der Benutzer die<br>Datei(en) korrekt gespeichert hat |                                                      |  |  |  |
| Details                                                                                                    | Dateien                                              |  |  |  |
| maexchen.mustermann@muster.de                                                                                                    | Neues Textdokument.txt<br>Vertrauliche Nachricht.eml |  |  |  |
| Downloadzeitpunkt: 06.11.2019 - 06:28:59                                                                                                    |                                                      |  |  |  |
| Für weitere Informationen klicken Sie bitte diesen Link: Cryptshare Dokumentation                                                                                                    |                                                      |  |  |  |

Diese Nachricht wurde automatisch erzeugt.

# Schritt 2.3

Nach erfolgreicher Kennworteingabe haben Sie hier nur die Möglichkeit die Dateien abzurufen – entweder einzeln (bei mehreren) oder insgesamt als ZIP-Archiv.

In beiden Fällen werden Sie nach einem Verzeichnis / Speicherort gefragt, indem die Dateien abgelegt werden sollen.

Fertig!

Klicken Sie zum Schluss auf die "Beenden" – Schaltfläche.

# Schritt 2.4

Der Absender wird mit nebenstehender Nachricht über den Abruf informiert, sofern dies gewünscht wurde.

# Wichtiger Hinweis!

Der Datei-Transfer kann für Kunden als auch Nichtkunden der VR Bank in Holstein eG in gleichen Umfang genutzt werden. Jedoch ist nur ein Datei-Transfer zwischen Bank und Kunde bzw. Nichtkunde möglich. Es wird kein Datei-Transfer außerhalb der VR Bank in Holstein eG unterstützt.

Der Aufruf der Internet-Seite:

http://www.transfer.vrbank-in-holstein.de

ermöglicht das Hochladen seiner Dateien unter der Angabe der E-Mail-Adresse des Bankmitarbeiters.

Durch diesen Mehrwert können der VR Bank in Holstein eG auch größere Datenmengen auf sicherem Wege zugesandt werden.

VR Bank in Holstein eG Bismarckstraße 11-13 25421 Pinneberg Telefon 04101/501-0 Telefax 04101/501-499 mail@vrbank-ih.de www.vrbank-in-holstein.de

Stand Oktober 2019